This guide is a brief overview of Greenville County's GT/GT Index Book Viewer.

Begin by selecting a document type and year range.

For our example, we'll be looking for a deed recorded between 1975 and 1989.

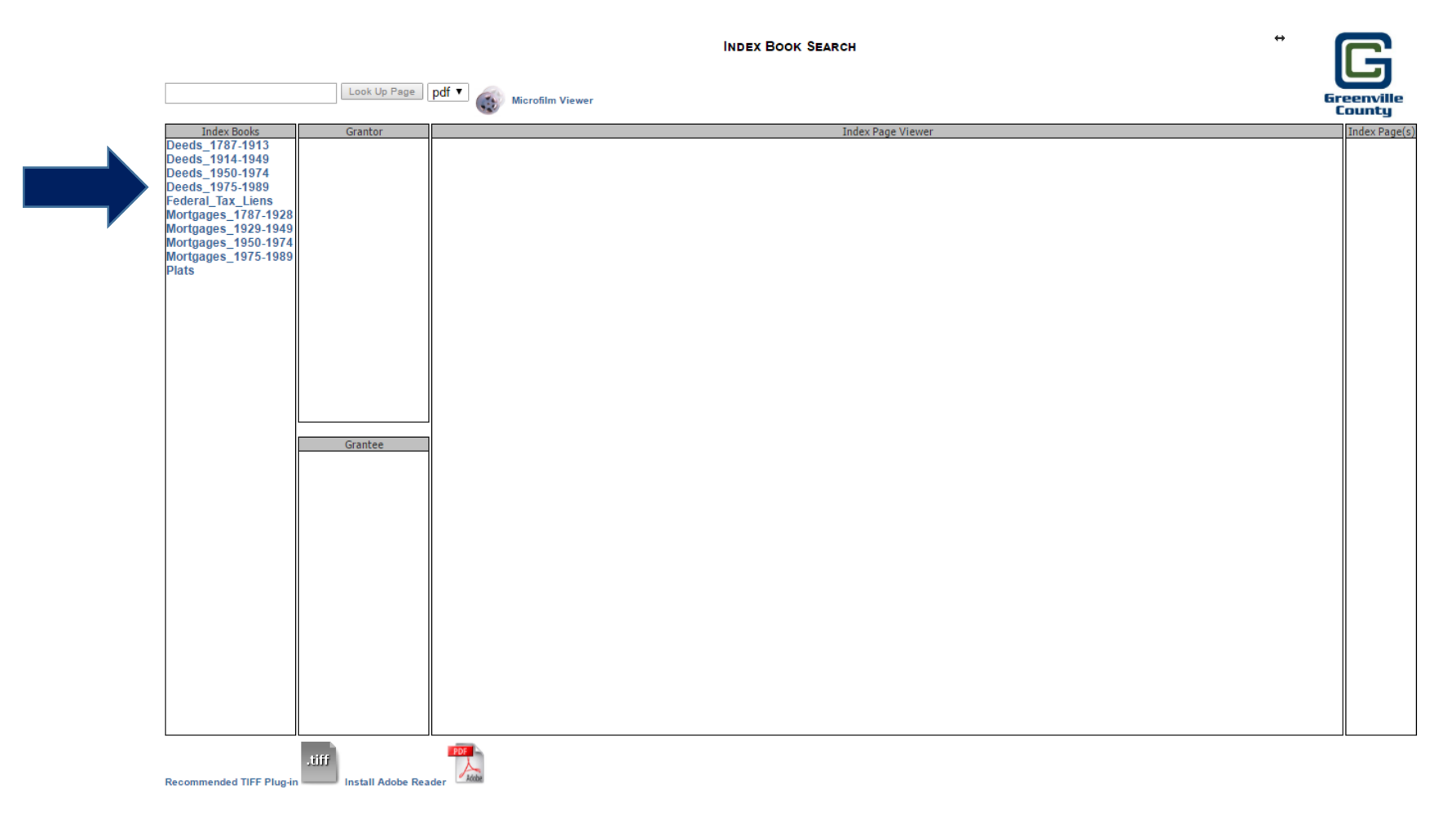

Next, select the Grantor or Grantee set out that pertains to the name you are searching for. For our example, we'll be searching for the Grantor 'Adair'.

|                     |                                | INDEX BO | ok Search<br>975-1989 |                   | Ē                   |
|---------------------|--------------------------------|----------|-----------------------|-------------------|---------------------|
|                     | Look Up Page pdf 🔻 🚳 Microfilm | Viewer   |                       |                   | Greenvill<br>County |
| Index Books         |                                | Grantor  |                       | Index Page Viewer | Index Pa            |
| 787-1913            | AA-AK                          |          | <u>^</u>              |                   |                     |
| 1914-1949           |                                |          |                       |                   |                     |
| Deeds 1975 1989     | AM-AO<br>AD A7                 |          |                       |                   |                     |
| Federal Tax Liens   | ΒΔΔ-ΒΔΟ                        |          |                       |                   |                     |
| Mortgages 1787-1928 | BANKS A-D                      |          |                       |                   |                     |
| Mortgages 1929-1949 | BANKS E-K                      |          |                       |                   |                     |
| Mortgages_1950-1974 | BANKS_L-R                      |          |                       |                   |                     |
| Mortgages_1975-1989 | BANKS_S-Z                      |          |                       |                   |                     |
| Plats               | BAR-BD                         |          |                       |                   |                     |
|                     | BE-BH                          |          |                       |                   |                     |
|                     | BI-BN                          |          |                       |                   |                     |
|                     | BDA DDN                        |          |                       |                   |                     |
|                     |                                |          |                       |                   |                     |
|                     |                                |          |                       |                   |                     |
|                     | BUR-BZ                         |          |                       |                   |                     |
|                     | CAA-CAQ                        |          |                       |                   |                     |
|                     | CAR-CD                         |          |                       |                   |                     |
|                     | CE-CHD                         |          | *                     |                   |                     |
|                     |                                |          |                       |                   |                     |
|                     |                                | Grantee  |                       |                   |                     |
|                     | AA-AK                          |          | <u> </u>              |                   |                     |
|                     | AL-AO                          |          |                       |                   |                     |
|                     |                                |          |                       |                   |                     |
|                     |                                |          |                       |                   |                     |
|                     | BANKS F.K                      |          |                       |                   |                     |
|                     | BANKS L-R                      |          |                       |                   |                     |
|                     | BANKS S-Z                      |          |                       |                   |                     |
|                     | BAR-BAZ                        |          |                       |                   |                     |
|                     | BEA-BEQ                        |          |                       |                   |                     |
|                     | BER-BEZ                        |          |                       |                   |                     |
|                     | BI-BN                          |          |                       |                   |                     |
|                     | BO-BQ                          |          |                       |                   |                     |
|                     | BRA-BRN                        |          |                       |                   |                     |
|                     | BKO-BI                         |          |                       |                   |                     |
|                     |                                |          |                       |                   |                     |
|                     | CAR-CAQ<br>CAR-CAZ             |          |                       |                   |                     |
|                     | CE-CHD                         |          |                       |                   |                     |
|                     | CHE-CK                         |          | -                     |                   |                     |
|                     | CHUDCH                         |          | •                     |                   |                     |

Recommended TIFF Plug-in

You may now view the image to find the index book page 'Adair' is listed on. In our example it is page 56.

Type your desired page number in the text box and click the 'Look Up Page' button.

|                                                                                                    | EEDS_1975-1989 / GRANTOR / AA-AK                                                                                                    |
|----------------------------------------------------------------------------------------------------|----------------------------------------------------------------------------------------------------|
| , 56 Look Up Page pdf V 🔬 Microfilm Viewe                                                                                                    |                                                                                                    |
| Index Books Grantor                                                                                                    | Index Page Viewer                                                                                                    |
| Deeds_1914.1949         AL           Deeds_1950.1974         AMAO           Deeds_1975.1989         AP-AZ           Federal_Tax_Liens         BAA-BAQ           Mortgages_1975.1989         BANK S_L-R           Mortgages_1950.1974         BANK S_L-R           Mortgages_1975.1989         BANK S_S-Z           Plats         BANK S_L-R           Mortgages_1975.1989         BANK S_S-Z           Plats         BAR-BRN           BRA-BRN         BRA-BRN           BRA-BRN         BRA-BRN           BRA-BRN         BRA-BRN           BRA-BRN         BAR-BC           CAA-CAQ         CAA-CAQ           CAA-CAQ         CAA-CAQ           CAA-CAQ         CAA-CAQ           CAA-CAQ         CAA-CAQ           CAA-CAQ         CAA-CAQ           CAA-CAQ         CAA-CAQ           CAA-CAQ         CAA-CAQ           CAA-CA         CAC           BANKS_L-R         BANKS_L-R           BANKS_L-R         BANKS_L-R           BANKS_L-R         BANKS_L-R           BANKS_L-R         BANKS_L-R           BAR-BAZ         BEA-BEQ           BER-BEZ         BI-BN | Image: Second second second |

Recommended TIFF Plug-in Install Adobe Reader

You are now taken to page 56 of the index book and can browse to alternative pages by clicking the page links on the left. Once you find the name you are looking for, make note of the book and page number and click on the 'Microfilm Viewer' to access the document image.

↔

| Microfilm Viewer |                                                                                                    |                             |                                                                                                    | Dana View                                                                                                 |                            |                                                                                              |
|------------------|----------------------------------------------------------------------------------------------------|-----------------------------|----------------------------------------------------------------------------------------------------|----------------------------------------------------------------------------------------------------|----------------------------|----------------------------------------------------------------------------------------------|
| Pages            |                                                                                                    |                             | F                                                                                                    | Page view                                                                                                 |                            |                                                                                              |
| 000040.002       |                                                                                                    |                             |                                                                                                    |                                                                                                    |                            |                                                                                              |
| 000041.001       |                                                                                                    |                             |                                                                                                    |                                                                                                    |                            |                                                                                              |
| 000041.002       |                                                                                                    |                             |                                                                                                    |                                                                                                    |                            |                                                                                              |
| 000042.007       |                                                                                                    |                             | DIRECT CRANTOR I                                                                                               |                                                                                                    | 11 0 1 0                   | C                                                                                            |
| 000042.003       | DIRECT or GRANTOR Index to Deeds — Greenville County, S. C.                                                      |                             |                                                                                                    |                                                                                                    |                            |                                                                                              |
| 000042.004       |                                                                                                    | mone Chartelatte            | Cataty Indenes Senie 1988<br>An Merellying Trade Mark Name and                                                 | Proper Tab according to First Latter or Letters of<br>a refer to Buff Sub-Index sheet for page reference. | MARC BY TO<br>BOLD BT BALL | B, Avant & Castwell Co., Classification, and<br>B, Avant & Castwell Co., Classification, and |
| 000043.001       |                                                                                                    | FILE NUMBER GRANTORS        | GIVEN NAMES GIVEN NAMES GIVEN NAMES                                                                            | GRANTER                                                                                                   | BOOK PAGE No. of Arm       | BRIEF DESCRIPTION, LOCATION, ETC.                                                            |
| 000043.002       |                                                                                                    | DATE OF RECORD FAMILY NAMES | ABCDEFGH URLMNO PQRSTUVWXYZ                                                                                    | ORANIELS                                                                                                  |                            | ( Not Warranted )                                                                            |
| 000044.002       | _                                                                                                    | San 29.936 Adsir            | 42                                                                                                    | Sharres R. U. stal                                                                                        | 1030 829                   | algorith the word of the                                                                     |
| 000045.001       |                                                                                                    | a1031                       | 0                                                                                                    | De: 11 BO                                                                                                 | 10.21 000                  | A                                                                                            |
| 000045.002       |                                                                                                    | 25548                       | (DOBIA She adain Co.)                                                                                          | CULINA A. UDama                                                                                           | 10 31 774                  | det 5 Mennin Ut.                                                                             |
| 000046.001       |                                                                                                    | 0.00.51996                  | O.m.                                                                                                    | William Corley Frience                                                                                    | 1034 135                   | Lat 11 Mount Vieta Que.                                                                      |
| 000047.001       | -                                                                                                    | QQA 5 1976                  | Company                                                                                                    | William Corley Rucing                                                                                     | 1034 135)                  |                                                                                              |
| 000047.002       |                                                                                                    | 31628                       | d/ t. la 200 adain Co.                                                                                         | de n'a hai                                                                                                | 10.24                      |                                                                                              |
| 000048.001       |                                                                                                    | 32369                       | <i>J</i>                                                                                                    | Henry Thills Saturian                                                                                     | 1031438                    | "Law Craft Due It                                                                            |
| 000048.002       | and the second second second second second second second second second second second second second second second | June 11, 1976 adain         | Miles M. Ial                                                                                                   | Cecil E. Hall, chel                                                                                       | 1037 871                   | Lat 58 Devenya Rd.                                                                           |
| 000049.001       |                                                                                                    | ang azinte "                | alize A.                                                                                                    | Richard M. Miller and                                                                                     | 104 642 0.85               | Dec Was Africado 23                                                                          |
| 000050.001       |                                                                                                    | 0                           | Dela D                                                                                                    | Ide Um m andaig                                                                                           | 1041 1046 / 1098           | Are washing the                                                                              |
| 000050.002       |                                                                                                    |                             | الله المعالي المحالي المحالي المحالي المحالي المحالي المحالي المحالي المحالي المحالي المحالي المحالي المحالي ا | 10401031021021111100001                                                                                   |                            | and a marking the                                                                            |
| 000051.001       |                                                                                                    | 910                         | CODA N.                                                                                                    | Onte. "                                                                                                   | 1041 (046)                 | ······································                                                       |
| 000052.002       |                                                                                                    | Oct. 4, 1976                | <u>D</u> m                                                                                                    | Wimberly a. Smith                                                                                         | 1043.912                   | A delulate E+ E the the                                                                      |
| 000052.002       |                                                                                                    | Cen 27,1978                 | mc Doneld<br>Duckett                                                                                           | Carl B. Carruth                                                                                           | 1017 956                   | Lat 8 merriled on merriled PR."                                                              |
| 000053.001       |                                                                                                    | 1062                        | P. 00                                                                                                    | 0 1 1 100                                                                                                 | (ma 2) (cr. )              |                                                                                              |
| 000053.002       |                                                                                                    | 9238                        | Donald stal                                                                                                    | an In.                                                                                                    | IOY a TS-1                 | Out 14 Chopp of Stone Own to pect                                                            |
| 000054.001       |                                                                                                    | Xunt 21,1978                | pare + John Dean                                                                                               | Morman W. Smith, et al                                                                                    | 1088 299                   | Art. 95. o des Terry Rd Farmine                                                              |
| 000055.001       |                                                                                                    | + "                         | Dennis Charlton                                                                                                | n " <i>n</i>                                                                                              | 1088 299                   | ···                                                                                          |
| 000055.002       |                                                                                                    |                             | Dale Trith                                                                                                    | n n 1                                                                                                    | 1088299                    |                                                                                              |
| 000056.001       |                                                                                                    | 0                           |                                                                                                    |                                                                                                    |                            |                                                                                              |
| 000056.002       |                                                                                                    |                             |                                                                                                    |                                                                                                    |                            |                                                                                              |
| 000056.004       |                                                                                                    |                             |                                                                                                    |                                                                                                    |                            |                                                                                              |
| 000057.001       |                                                                                                    |                             |                                                                                                    |                                                                                                    |                            | 302 × 98 1 C                                                                                 |
| 000057.002       |                                                                                                    |                             |                                                                                                    |                                                                                                    |                            |                                                                                              |
| 000058.001       |                                                                                                    |                             |                                                                                                    |                                                                                                    |                            |                                                                                              |

For our example, 'Adair' was in Deed Book 1037, page 871.

Select your book type and book number from the dropdown and then enter the desired page number in the frame box and press enter.

| Book T | ype: DEED 🔻 Enter Book # or Use Dropdown: 001037 🔽 Frame: 🐗 📢 871 of 999 🕨                                                                                   | Gree                                      |
|--------|----------------------------------------------------------------------------------------------------|-------------------------------------------|
|        | Install Adobe Reader                                                                                                    | Lo                                        |
| 1.001  |                                                                                                    |                                           |
|        |                                                                                                    |                                           |
|        |                                                                                                    | ha i                                      |
|        | JUNTE 3 55 PH '76 'VOI 1037 raci 871                                                                                                    |                                           |
| •      | STATE OF SOUTH CAROLINA DONNIE S. TANKERSLEY                                                                                                    |                                           |
|        | COUNTY OF Greenville                                                                                                    |                                           |
|        | KNOW ALL MEN BY THESE PRESENTS, that Thomas E. Talley, Miles M. Adair and Thomas S. Talley                                                                   |                                           |
|        | in consideration of the sum of Sixteen thousand three hundred - (\$16, 300.00) Dollars,                                                                      |                                           |
|        | the receipt of which is hereby acknowledged, have granted, bargained, sold, and released, and by these presents do grant, bargain, sell<br>and release units |                                           |
|        | Cecil E. Hall and Jean J. Hall, their heirs and assigns, forever:                                                                                            |                                           |
|        | ALL that certain piece, parcel, or lot of land, situate, lying and being on the south-                                                                       |                                           |
|        | western side of Devenger Road, near the City of Greenville, S. C., being shown and designated as Lot 58 on a Plat of MAP 1. FOXCROFT SECTION IL FINAL PLAT   |                                           |
|        | REVISED, as recorded in the RMC Office for Greenville County in Plat Book 4-N,                                                                               |                                           |
|        | at Pages 36 and 37, and having, according to said plat the following metes and bounds:                                                                       | -                                         |
|        | BEGINNING at an iron pin on the southwestern side of Devenger Road, joint front corner                                                                       | 1                                         |
|        | of Lots 57 and 58, and running thence with the common line of said Lots, S 30-42 W,                                                                          |                                           |
|        | to an iron pin, joint rear corner of Lots 58 and 59; thence with the common line of said                                                                     |                                           |
|        | Lots, N 30-42 E, 170 feet to an iron pin on the southwestern side of Devenger Road;                                                                          | icorei en                                 |
|        | thence with said Road, S 59-18 E, 130 feet to an iron pin, the point of beginning.                                                                           | 1. A. A. A. A. A. A. A. A. A. A. A. A. A. |
|        | This conveyance is subject to all restrictions, set back lines, roadways, zoning ordinances,                                                                 |                                           |
|        | easements and rights of way, if any, affecting the above property.<br>-200 - 540.9 - 1 - 58                                                                  |                                           |
|        | This is the same property conveyed to the Grantors herein by deed of Cothran & Darby                                                                         | 1.1                                       |
|        | Builders, Inc. and M. G. Proffitt, Inc., by deed dated September 11, 1973, recorded                                                                          | 607                                       |

You can adjust the number of open frames by selecting different options from the Image Layout dropdown. Each image is available for save and printing by hovering your mouse over the image. To see an image in full screen, click on the magnifying glass.

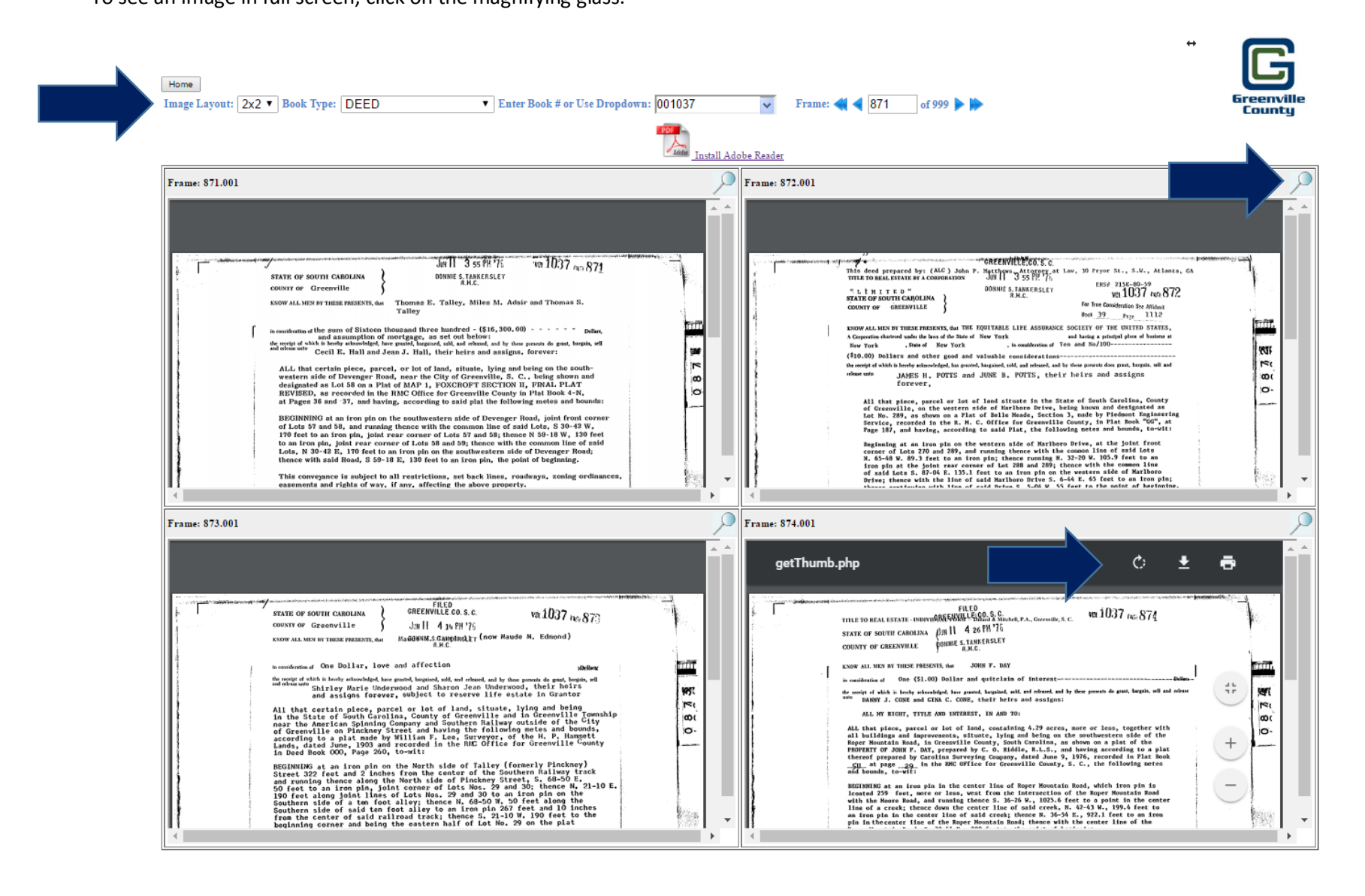